# LES HER! LOGG PÅ MED EN GANG!

### 1. <u>BRUKERNAVN OG PASSORD ER PÅ EGET ARK.</u> Det ligger på pulten. Logg på med dette.

#### 0001 Brukernavn og passord

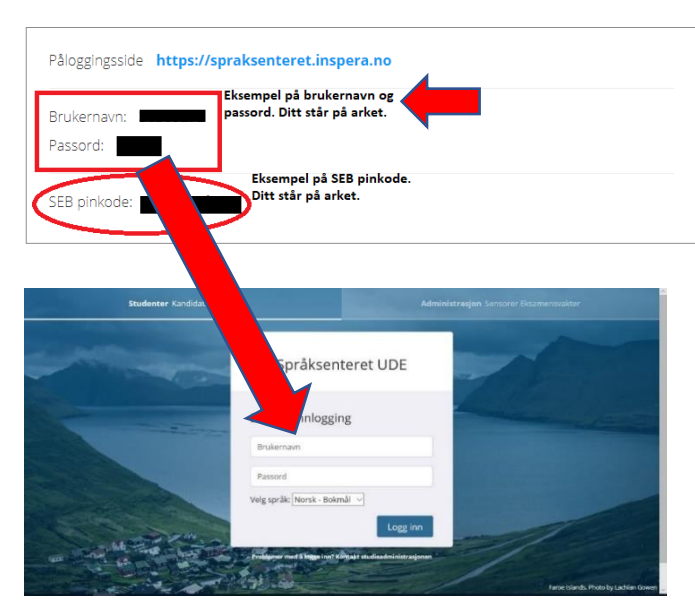

# 2. KLIKK HER FOR Å GJØRE DEG KLAR

|                   | 24792840                       |                                   |
|-------------------|--------------------------------|-----------------------------------|
| Mine prøver       |                                |                                   |
| 1 dag             |                                |                                   |
| A Individuel      |                                | C Preven Aprice for 4 timer siden |
| 12. desember 2017 | Test<br>kl. 10.00 → 13. d      | lesember 2017 kl. 12.00           |
| 0                 | Denne eksamen krever Safe Exan | n Browser                         |
|                   | Klikk her for å gjøre deg k    |                                   |

#### **3.** ÅPNE PRØVEN I SAFE EXAM BROWSER

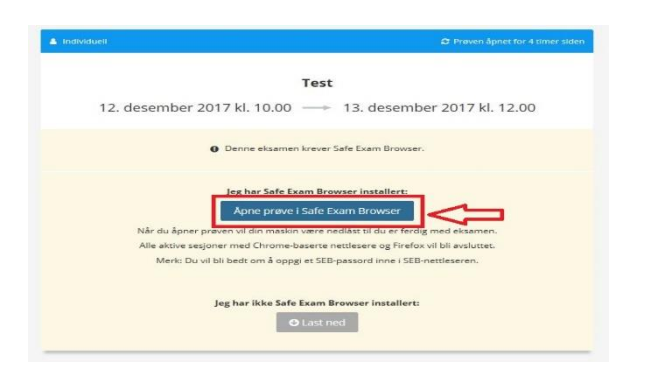

**4.** ÅPNE LENKE/OPEN LINK

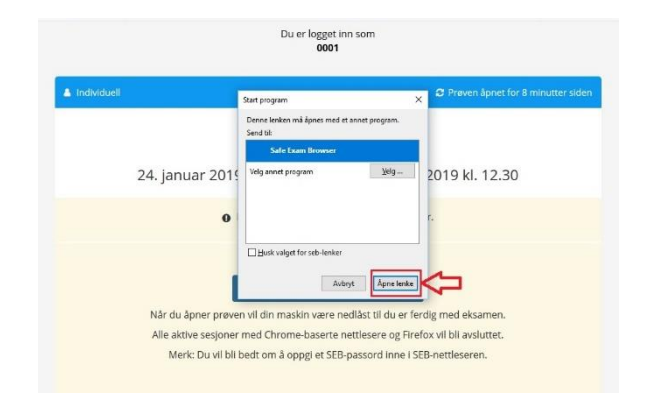

#### 5. SKRIV SEB PINKODE. DU FINNER DET PÅ ARKET.

0001 Brukernavn og passord

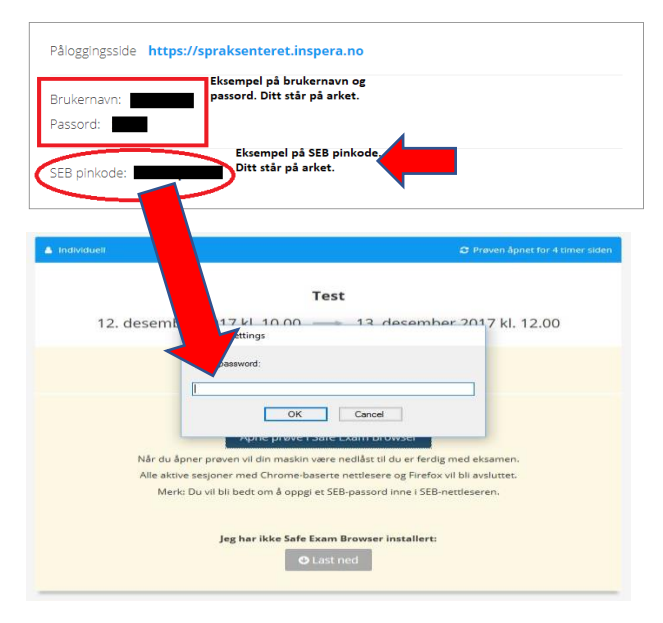

# **6.** TRYKK ÅPNE PRØVEN NÅR DEN STARTER

|               | Du er logget inn som<br><b>0001</b> |                                   |
|---------------|-------------------------------------|-----------------------------------|
| 🛓 Individuell |                                     | 🗢 Prøven åpnet for en måned siden |
|               | Test                                |                                   |
| 23. oktober 2 | 2018 kl. 10.00> 29. nove            | mber 2018 kl. 12.00               |
|               | V Din nettleser er godkjent.        |                                   |
|               | Åpne prøven                         |                                   |
|               |                                     |                                   |

#### **7**. LEVERE:

Trykk 🛛 🖈 Lever nå

Rekk opp hånda, og vent på at en vakt sjekker at alt er ok og sier at du kan gå.